## Så här gör du för att registerara dej och skapa en gratis profil på Spotify:

OBS! För att registrera dig behöver du en e-postadress.

- 1. Gå till nätsidan: www.spotify.com
- 2. Tryck på HANKI SPOTIFY FREE

(Om du har ett Facebook-konto eller ett Google-konto kan du använda det användarnamnet och lösenordet för att registrera dig på Spotify.)

- 3. Under rubriken "Registrera dig med din e-postadress"
  - $\rightarrow$  Skriv in din e-postadress.
  - → Skriv in din e-postadress igen.
  - → Skriv in ett lösenord. Kom ihåg lösenordet du skriver in!
  - → Skriv in ett profilnamn ditt eget förnamn går bra!
  - → Fyll i ditt födelsedatum.
  - → Fyll i ditt kön, alltså om du är man eller kvinna eller annat kön.
- 4. Tryck på rutan "Jag är inte en robot"

De två andra rutorna kan du lämna tomma.

- 5. Tryck på "Registrera dig".
  - Genom att trycka på "Registrera dig"
  - godkänner du de regler som du och Spotify måste följa.
  - Reglerna kallas "användarvillkor".
  - De handlar till exempel om att man måste vara 13 år för att använda Spotify och att Spotify får spela upp reklam.

Användarvillkoren är desamma för alla som använder Spotify.

Här är en länk till villkoren:

https://www.spotify.com/fi/legal/end-user-agreement/

Nu är du med i Spotify och kan lyssna på "I det stora landskapet - Original soundtrack" och mycket annan musik!

www.duvteatern.fi